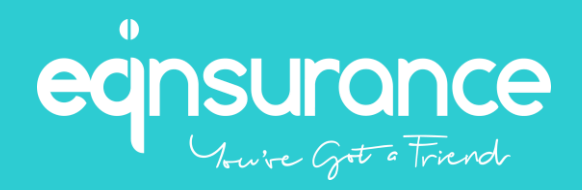

# Fullerton Health FHN3 Mobile Application Guide

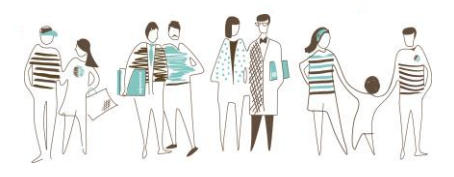

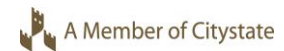

## Fullerton Health NEW FHN3 Mobile App

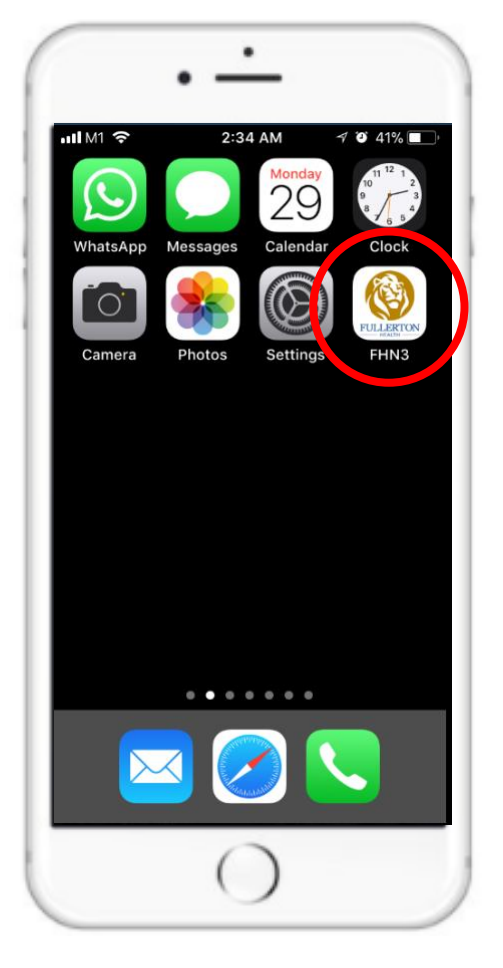

### With effect from 1 February 2018

### **Existing Users:**

Simply refresh the app by updating it

<u>or</u>

delete and reinstall the app again Search for FHN3 and download via AppStore / Play Store

Suitable for

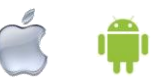

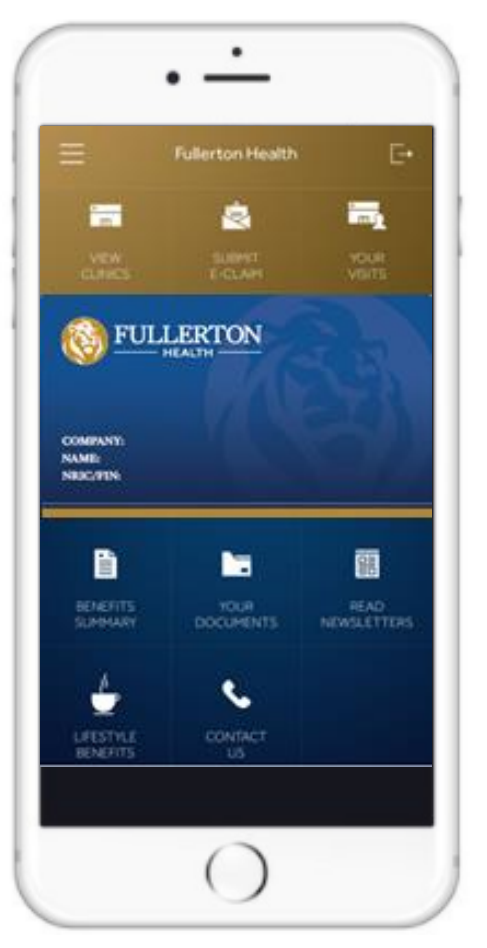

Illustration only

## Fullerton FHN3 Mobile App

### **Cashless Medical Outpatient Panel Visits**

- Cashless medical visits to panel GP clinics, specialist clinics, TCM and Dental with the e-healthcard, subject to applicable benefits, co-payments and annual limits
- Clinic locator with GPS functions

### Submission of non-panel / flexible claims

- Easy and convenient submission of claims
- View claims and payment status
- User education and support via call centre and email

### Mobile App

- Download via AppStore / Play Store
- Stable and customisable platform
- Enjoy lifestyle benefits

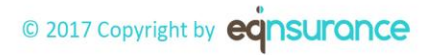

## New Features

## One-Touch Log in

- Available for smartphones with fingerprint identification for faster log in
- Log in using member's fingerprint instead of entering their user ID and password every time
- Auto conversion to Face ID for iPhone X users

### New User Interface

More intuitive and easier navigation of the various functions

## **Higher performance**

Faster loading speed
 © 2017 Copyright by eqnsurance

## E-Healthcard

- Automatic display of member's
   e-healthcard on home page upon log in
- Option to display dependants' e-healthcard, if applicable

## Submission of Claims

- Simpler and clearer step-by-step submission
- View available balance by claim type, if any

## View Benefits Summary

 View balance of benefits (if any) for easier reference, e.g. budget balance

## <u>Login</u>

#### LOGIN

User ID : National ID Password : Date of Birth (DD/MM/YYYY)

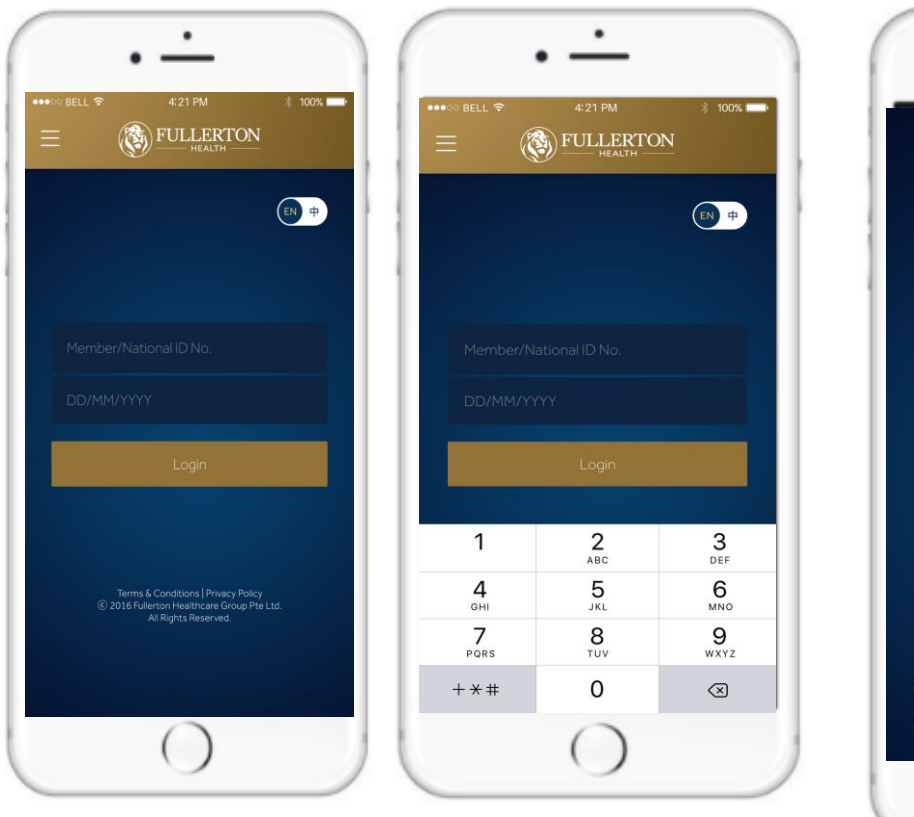

Activate ONE-TOUCH LOG-IN for easier & more convenient access

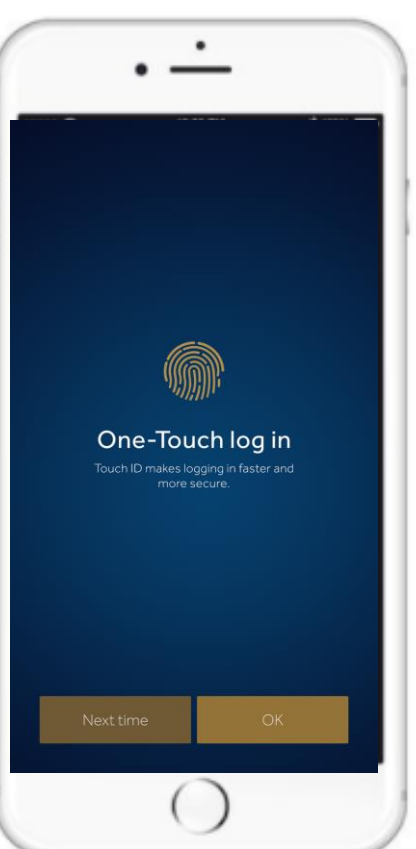

Select LANGUAGE (English / Chinese)

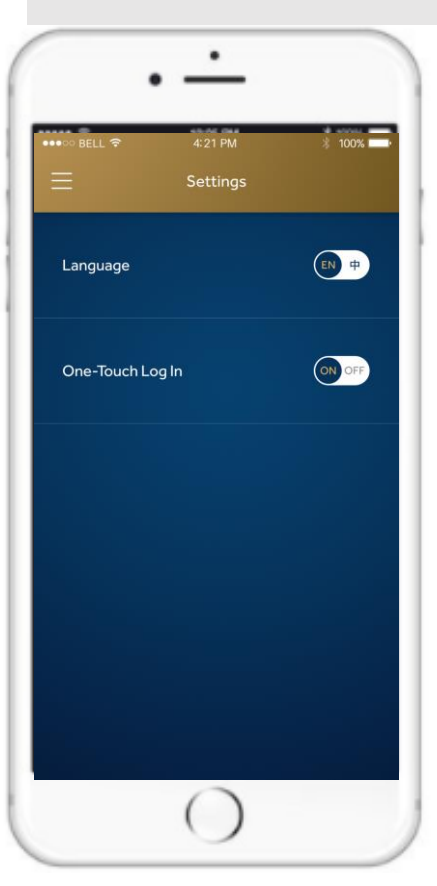

## Mode of Identification (Default) - eHealthcard + Photo ID

### **Smart Phone Users**

### **E-Healthcard** in Mobile App for Employee / Dependant(s)

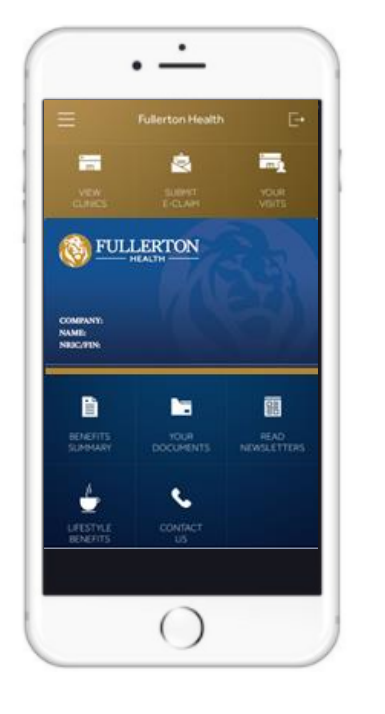

Members are required to present the ehealthcard in the app together with their NRIC / EP / WP during registration at the panel clinic to enjoy **cashless** visit Clinics will verify member against **FHN3 Portal** to verify eligibility, caps and co-payments

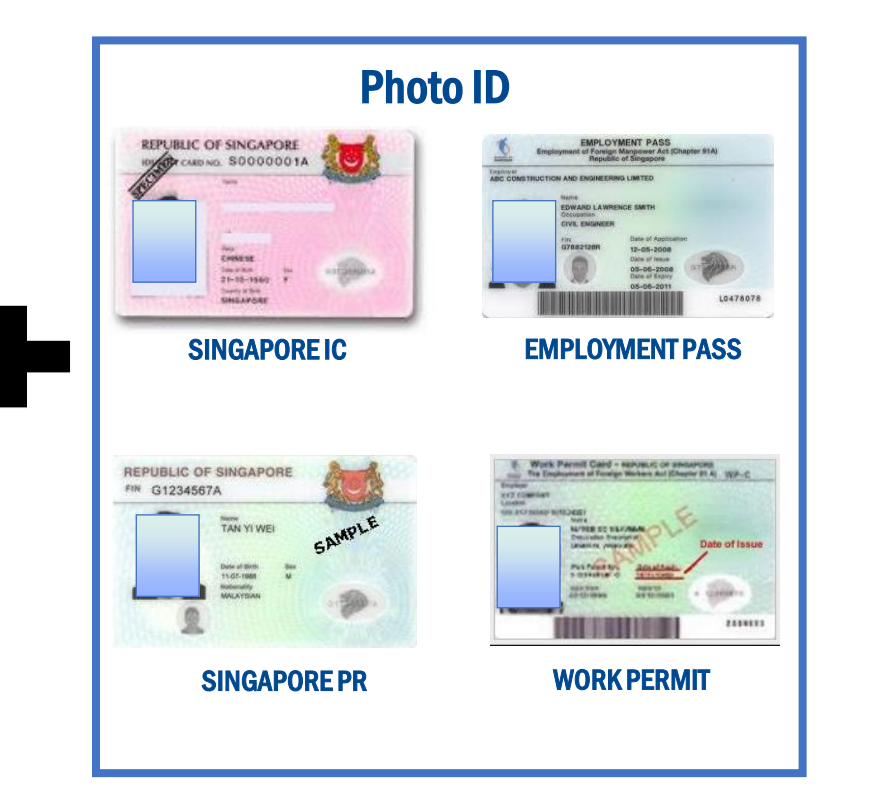

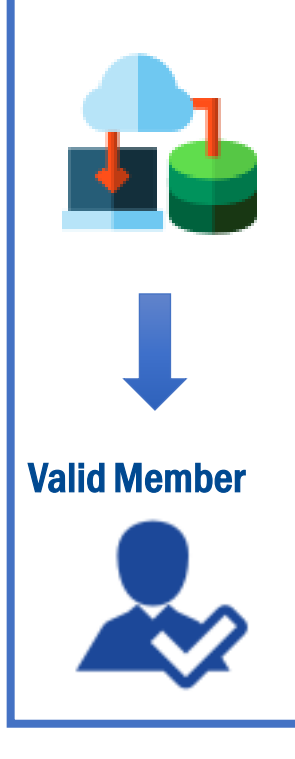

Employees are able to toggle the e-healthcard to select their dependant(s) as well, if any.

## Mode of Identification (Alterative) - Sticker / Card + Photo ID

### Non-Smart Phone Users

### Fullerton Sticker / Card

for Employee / Dependant(s) Sticker to be affixed onto Staff Pass / NRIC / EP / Work Permit

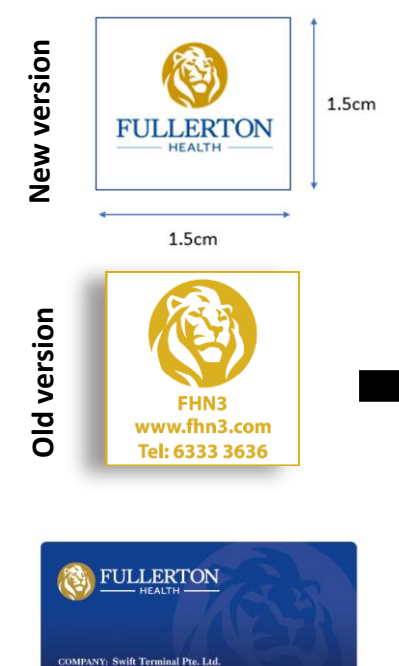

Members are required to present the Fullerton Health sticker together with their NRIC / EP / WP during registration at the panel clinic to enjoy **cashless** visit Clinics will verify member against **FHN3 Portal** to verify eligibility, caps and co-payments

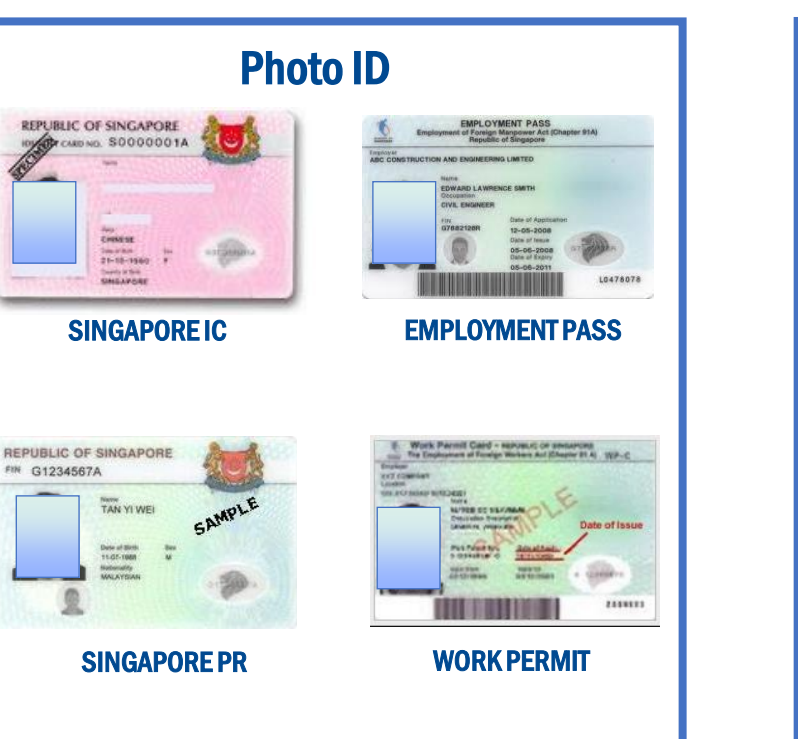

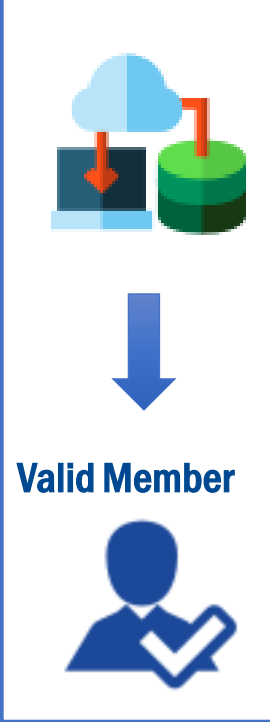

© 2017 Copyright by eqnsurance

AME: Live Demo Membe RIC/FIN: S12345678A

#### View / Find Clinics Choose from\*: **GP CLINICS** Select **SPECIALIST CLINICS** Select Find clinic with **FILTER CLINICS** on DENTAL CLINICS VIEW CLINICS on home page **OR** function Side Menu TCM CLINICS ∦ 100% ●●●●○○ BELL 穼 4:21 PM ∦ 100% -----Fullerton Health in t Ś -Tanglin Halt Clinic **GP** Clinics GP CLINICS FULLERTON FUL FUL 010 COMPANY NAME 1 NUCTIN Switch Account TCM CLINICS Ē 8 . 目 BENEFITS Ù BACK

\*Panel Clinic type displayed depends on company's benefits setup

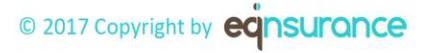

## **Clinic Locator (GPS-enabled)**

#### Select VIEW CLINICS

| Ξ                              | Fullerton Health  | Ŀ                   |  |
|--------------------------------|-------------------|---------------------|--|
| VIEW<br>CLINICS                | SUBMIT<br>E-CLAIM | YOUR                |  |
| W FULLERTON                    |                   |                     |  |
| COMPANY:<br>NAME:<br>NRIC/FIN: | 1                 | S)                  |  |
|                                |                   |                     |  |
|                                |                   |                     |  |
|                                | YOUR<br>DOCUMENTS | READ<br>NEWSLETTERS |  |
| BENEFITS<br>SUMMARY            | YOUR<br>DOCUMENTS | READ<br>NEWSLETTERS |  |

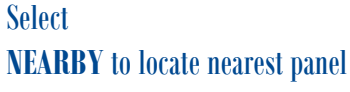

clinic or ALL clinics to view full list

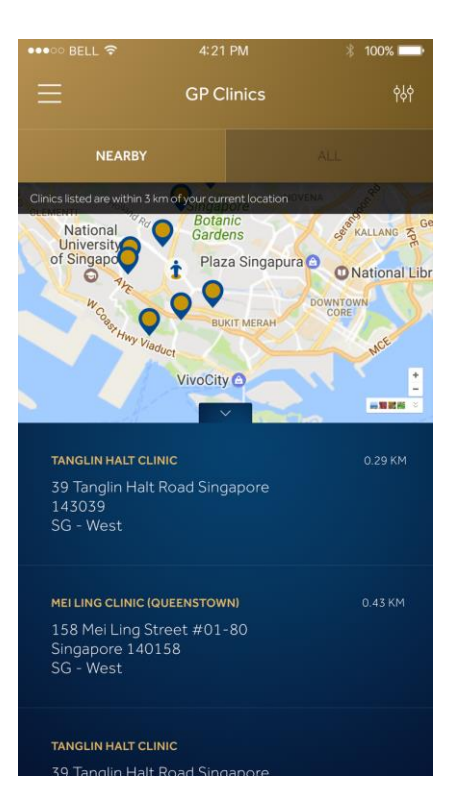

#### Click on selected clinic with GPS Locator

# Click on **GET DIRECTION** to open map in phone

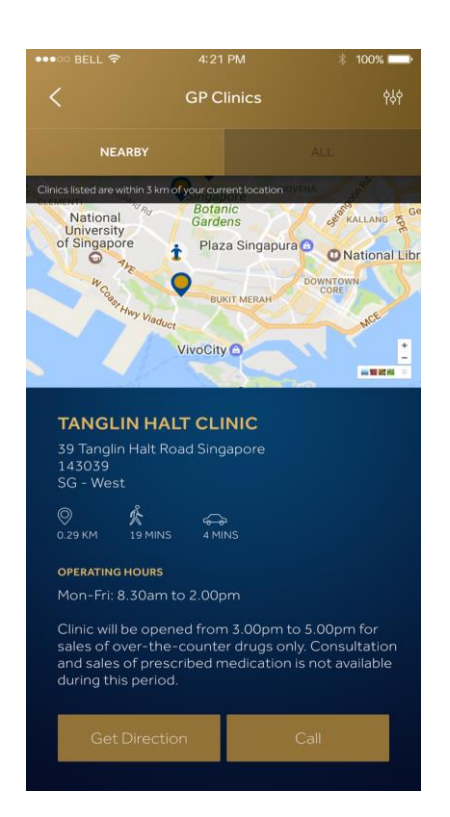

## Submit a Claim

## Non-Panel Outpatient (or Flexible Benefits Claims, if applicable)

#### Select

1. Employee / Dependant

- claim
- 2. Date of Visit
- 3. Type of claim

| oo bell 🛠<br>= | 4:21 PM<br>Submit eC | laim            | * 100%  |
|----------------|----------------------|-----------------|---------|
| Claim Inform   | nation               |                 |         |
| Tan Ah Kow     |                      |                 |         |
|                |                      |                 |         |
| Outpatient     |                      |                 |         |
| Non-panel      | GP                   | BALANC<br>\$100 | E 🥥     |
| Non-panel      | SP                   |                 | $\odot$ |
| Non-panel      | Polyclinic           |                 | $\odot$ |

#### © 2017 Copyright by eqnsurance

View

Available balance by Benefit Type when submitting a claim, if applicable

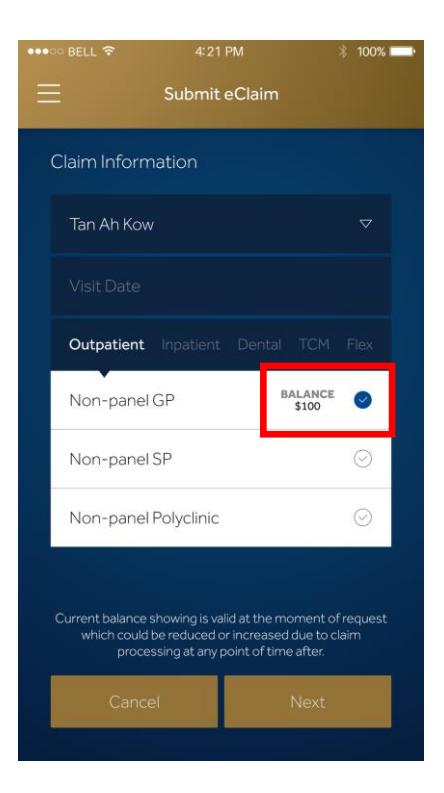

#### Enter details, e.g.

- Provider Name
- Receipt number
- Claim Amount
- etc.

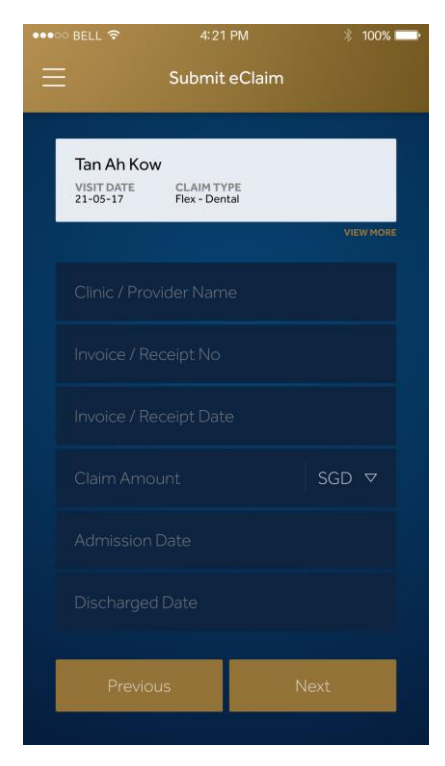

## Submit a Claim

### Non-Panel Outpatient (or Flexible Benefits Claims, if applicable)

For **non-panel outpatient claims**, please enter **MC** details (if any) and attach a copy of the MC

|                                                                       | 4:21 PM                     | ∦ 100% 💶 • |  |
|-----------------------------------------------------------------------|-----------------------------|------------|--|
|                                                                       | Submit eClaim               |            |  |
|                                                                       |                             |            |  |
| Tan Ah Kow<br>VISIT DATE<br>21-05-17                                  | CLAIM TYPE<br>Flex - Dental |            |  |
|                                                                       |                             | VIEW MORE  |  |
| ADD UP TO MAXIMUM O                                                   | F 5 DIAGNOSES               |            |  |
| llin                                                                  |                             |            |  |
| Illness type                                                          | 1                           |            |  |
| Illness type :                                                        |                             |            |  |
| Illness type :                                                        | 3                           |            |  |
| Certificate N                                                         |                             |            |  |
| Leave Start                                                           |                             |            |  |
| Leave End D                                                           |                             |            |  |
| Leave Durat                                                           | Leave Duration: 0 Days      |            |  |
|                                                                       |                             |            |  |
| <i>Note:</i><br>If no MC is issued, please select "Fit for<br>Duties" |                             |            |  |

Please enter **diagnosis** and select a **diagnosis code** from the drop down list that appears

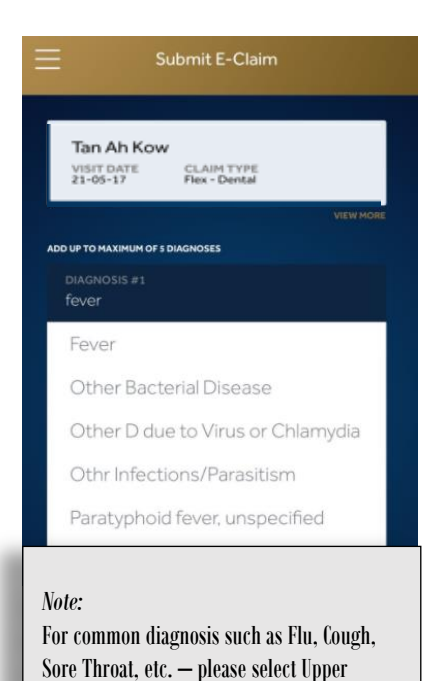

**Reparatory Tract Infection (URTI)** 

Attach clear image of Receipt and MC (if any) or any other relevant doc, e.g. referral letter

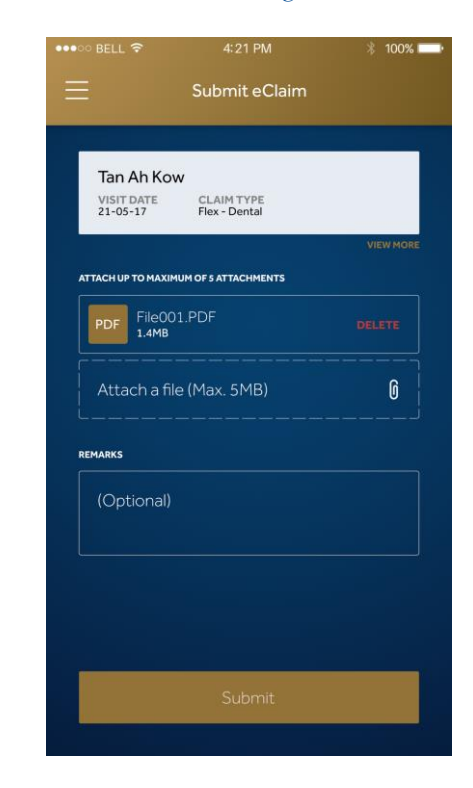

## **View Visits & Claims Status**

### Click on **VISITS** to view **history of outpatient visits** (panel & non-panel) **and claims** made with **status update**

| Ξ                   | Fullerton Health  | Ŀ                                       |  |
|---------------------|-------------------|-----------------------------------------|--|
| VIEW<br>CLINICS     | SUBMIT<br>E-CLAIM | YOUR<br>VISITS                          |  |
| COMPANY:<br>NAME:   |                   |                                         |  |
|                     |                   |                                         |  |
|                     |                   | 日日日日日日日日日日日日日日日日日日日日日日日日日日日日日日日日日日日日日日日 |  |
|                     |                   |                                         |  |
| BENEFITS<br>SUMMARY | YOUR<br>DOCUMENTS | READ<br>NEWSLETTERS                     |  |
|                     | YOUR<br>DOCUMENTS | READ<br>NEWSLETTERS                     |  |

| =                                                            | Visits             | የራየ                          |
|--------------------------------------------------------------|--------------------|------------------------------|
| <b>CENTRAL 24 HR CLIP</b><br>Visit SNo. 47501<br>17 Oct 2017 | NIC (BEDOK)<br>158 | panel<br>Z PENDING           |
| <b>CENTRAL 24 HR CLIN</b><br>Visit SNo. 47501<br>04 Oct 2017 | чіс (ведок)<br>139 | non-panel<br>SUBMITTED       |
| CLINIC 2<br>Visit SNo. 30045<br>12 Aug 2016                  | 63                 | non-panel<br>SUBMITTED       |
| <b>CLINIC 1</b><br>Visit SNo. 30045<br>12 Aug 2016           | 62                 | non-panel<br>SUBMITTED       |
| FAMILYCARE CLINIC<br>Visit SNo. 30044<br>19 Jul 2016         | & SURGERY          | PANEL<br>APPROVED<br>\$105.0 |

#### **Claim Status**

- 1. Submitted : Adjudication in process
- 2. Returned : Missing documentation / wrong input of value, etc.
- 3. Rejected : Claim is not covered under policy / limit exceeded / exceeded policy period, etc.
- 4. Approved : Claim has been approved and payment will be made

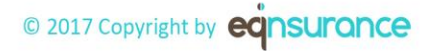

## **Types of Claims Status**

### Pending, Submitted, Returned, Rejected & Approved

### SUBMITTED CLAIM

| •∞ bell 🗢                | 4:21 PM                      |
|--------------------------|------------------------------|
|                          | )                            |
| Visit No.                | 3004775                      |
| Visit Date<br>Claim Type | 05 May 2017<br>Flex - Dental |
| Clinic/Provider          | Mandarin Medical Centre      |
| Invoice No.              |                              |
| Invoice Date             | 06 May 2017                  |
| Claim Amount             | 80 SGD                       |
| Admission Date           | 21-05-2017                   |
| Discharged Date          | 25-05-2017                   |
| Diagnosis #1             | Diagnosis_1                  |
| Diagnosis #2             | Diagnosis_2                  |
| Diagnosis #3             | Diagnosis_3                  |
| Diagnosis #4             | Diagnosis_4                  |
| Diagnosis #5             | Diagnosis_5                  |
| МС Туре                  | Unfit for duties             |
| Certificate No           | 12345678910                  |
| Leave Start Date         | 21-05-2017                   |
| Leave End Date           | 25-05-2017                   |
| Leave Duration           | 5 Days                       |

**APPROVED CLAIM** 

## **View Benefits Summary**

#### View

#### **BENEFITS SUMMARY**

- Allocated
- Utilised
- Balance

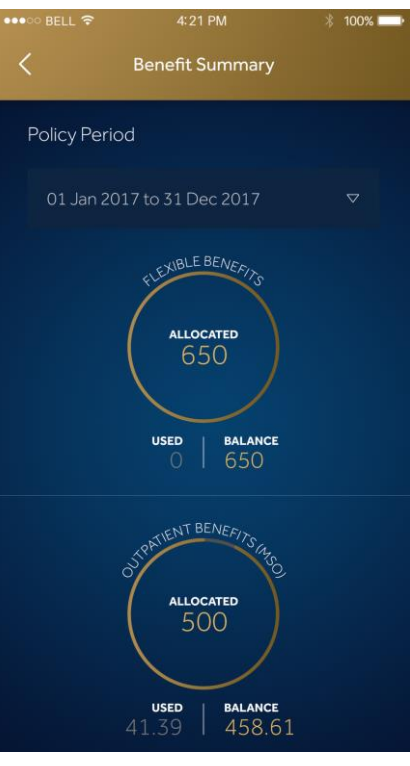

## Lifestyle Benefits

View & Enjoy

### LIFESTYLE BENEFITS from Retail, F&B to Medical

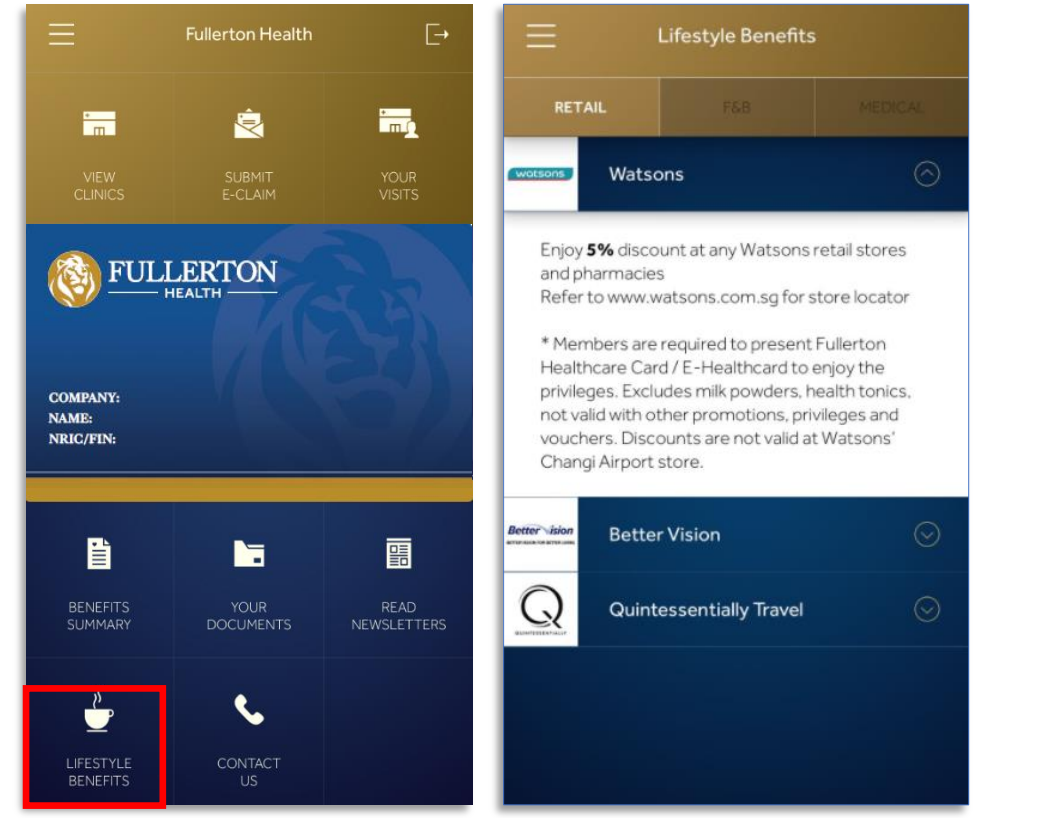

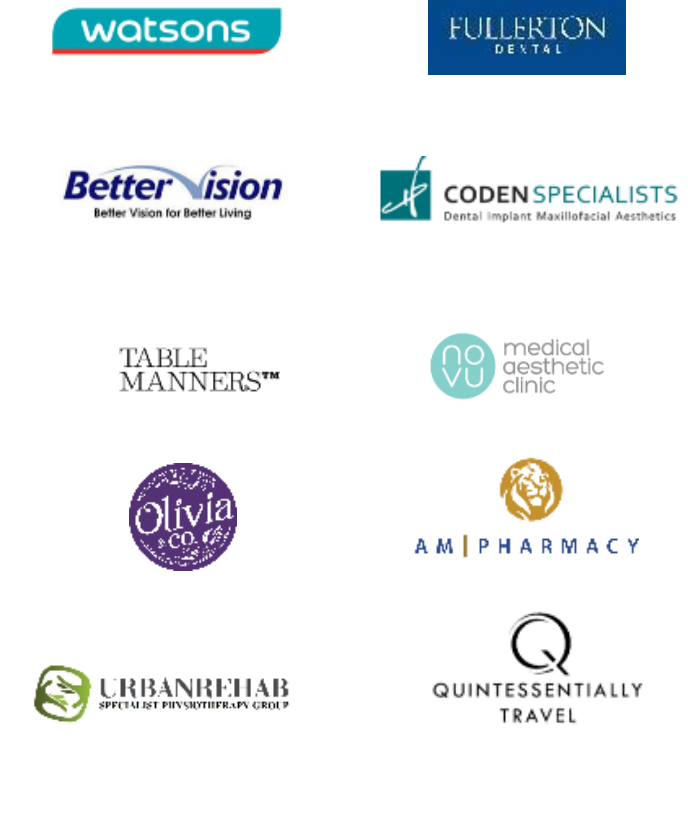

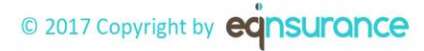

## **Fullerton Health Lifestyle and Retail Benefits**

| watsons                                         | ✓ Enjoy 5% discount        | FULLERION                                                    | ✓ Enjoy 10% discount                                   |
|-------------------------------------------------|----------------------------|--------------------------------------------------------------|--------------------------------------------------------|
| Better ision<br>Better Vision for Better Living | ✓ Enjoy up to 30% discount | CODEN SPECIALISTS<br>Dental Implant Maxillofacial Aesthetics | ✓ Enjoy 10% discount                                   |
| TABLE<br>MANNERS™                               | ✓ Enjoy 10% discount       | medical<br>aesthetic<br>clinic                               | ✓ Enjoy 10% discount                                   |
| Olivia                                          | ✓ Enjoy 10% discount       | ()<br>A M   P H A R M A C Y                                  | ✓ Enjoy 10% discount                                   |
| URBANREHAB                                      | ✓ Enjoy 15% discount       | QUINTESSENTIALLY                                             | <ul> <li>✓ Enjoy complimentary<br/>benefits</li> </ul> |

For a full and latest update on our Lifestyle benefits, please visit http://www.fullertonhealth.com/lifestyle-benefits.html

## **Contact Us**

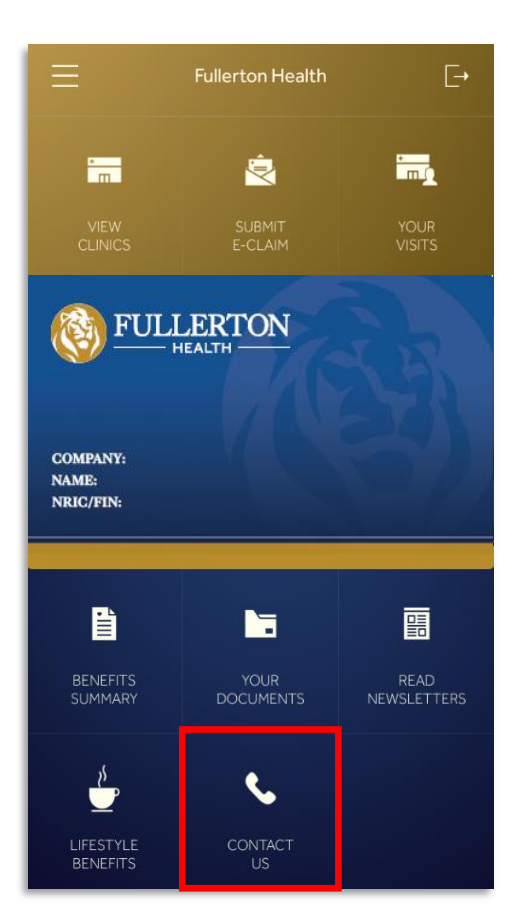

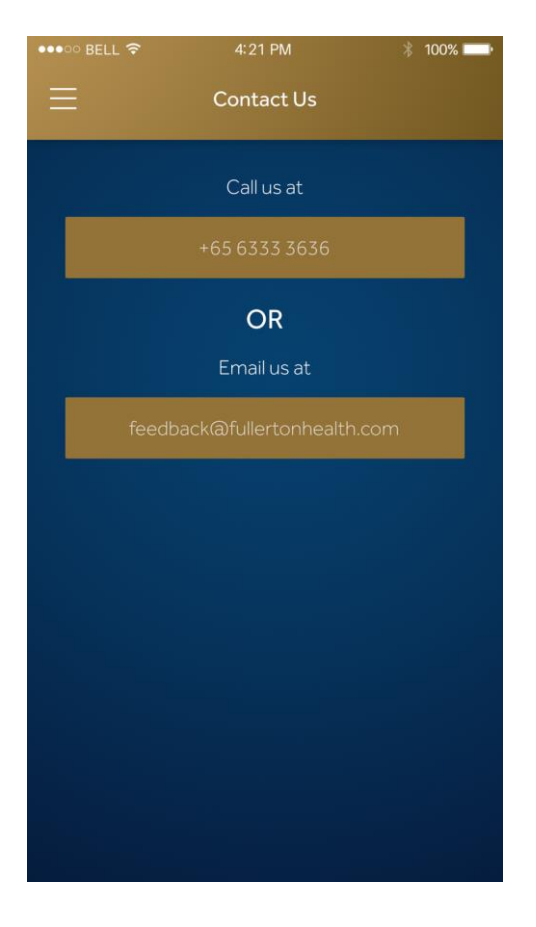

- Medical Concierge
- 24/7 Priority Specialist Appointment Booking
- Executive Health Screening Appointment Booking
- Medical Claim Enquiries

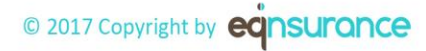

# Thank You